## Step 1: Faculty Member Self-Evaluation

Access Cornerstone with Card in ULINK

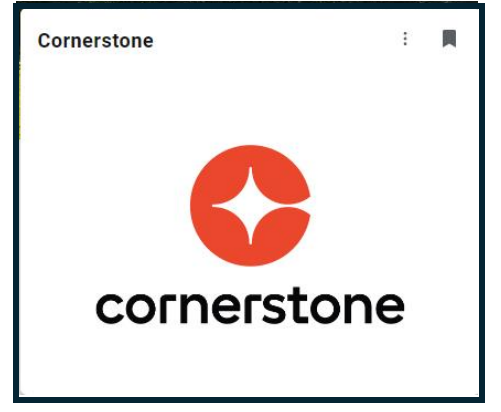

Launch the evaluation from the Pending Performance Tasks block; this step can be submitted anytime prior to the due date indicated

| Pen                     | ding Performance Tasks                                                                                                    |                                                                                    |
|-------------------------|----------------------------------------------------------------------------------------------------|------------------------------------------------------------------------------------|
| 1                       |                                                                                                    | Due Date                                                                           |
| Complete                | Faculty Evaluation                                                                                                    |                                                                                    |
| he task v               | vill open to the <b>Overvie</b>                                                                                                    | w Page                                                                             |
|                         | Faculty Evaluation                                                                                                    | Options -                                                                          |
| Overview                | stor/Director                                                                                                    | Attachments<br>Complete Offline<br>Upload Review<br>Upload Review<br>Upload Review |
| Teaching Activities     | 1/1/2023 - 12/00, 12                                                                                                    | Print Review                                                                       |
| Research Activities     | Overview                                                                                                    |                                                                                    |
| Administration Activiti | Self-Evaluation can assist you to: improving e educational experiences you pre                                                                                                    | wide for your students These are the forms, or pages, in the                       |
| Summary                 | with your department head. Self-evaluating on capacity to teach and research of<br>self-evaluation of your abilities to teach, concurrence to the self-evaluation of your abilities to teach, concurrence and scholarly activity<br>faculty Handbook Document XXI. The University on- | tes and participate in evaluation. Those that must be                              |
| Teaching Feedback       | regarding each workload track. A faculty member's track with the dean.                                                                                                    | completed in each step are                                                         |
| Research Feedback       | Links to Instructions for completion Step 1 - Faculty Member Self-Review                                                                                                    | indicated with a grey check. When                                                  |
| Service Feedback        | Step 2 - Department Head Review<br>Step 3 - Dean Review                                                                                                    | the form is completed the circle                                                   |
| Administration Feedba   | Step 4 - Faculty Member Acknowledgem t                                                                                                    | around the check will be red                                                       |
| Evaluations             | Review Step Progression                                                                                                    |                                                                                    |
| Dean's Rating           | Faculty Member Review<br>Due: 10/23/2024                                                                                                    |                                                                                    |
| Acknowledgment          | even ament Head                                                                                                    |                                                                                    |

The courses taught for the period specified will be populated on the **Teaching Activities** form. The Course name, semester taught, Course number, section, and enrollment will be indicated.

| Mgmt of Behavior&Organizations SP'23 MGMT 320 Sec. 005 Enrollment 72 Credit Hours 3 Lecture<br>3 Lab 0                                                                                              |                                                  |   |  |  |  |
|----------------------------------------------------------------------------------------------------|--------------------------------------------------|---|--|--|--|
| Study of management fundamentals and concepts by lecture and case method with emphasis on organizational behavior.<br>Includes processes, structure, development of, and behavior in organizations. |                                                  |   |  |  |  |
| Progress :                                                                                                    | 0%                                               |   |  |  |  |
| Start Date: 1/11/2023                                                                                                    |                                                  |   |  |  |  |
| Due Date : 5/5/2023                                                                                                    |                                                  |   |  |  |  |
| more                                                                                                    |                                                  |   |  |  |  |
| Comments :                                                                                                    |                                                  |   |  |  |  |
| BIU                                                                                                    | JS ×₂ x² IX 글 := := :≡ = = = Font - Size - A- A- |   |  |  |  |
|                                                                                                    |                                                  |   |  |  |  |
|                                                                                                    |                                                  | - |  |  |  |
|                                                                                                    |                                                  |   |  |  |  |
|                                                                                                    |                                                  |   |  |  |  |
|                                                                                                    |                                                  |   |  |  |  |

Document significant successes or innovations achieved during the semester along with any other relevant information in the comment boxes. Overall comments for Teaching Activities can be made in boxes B, C, and D.

Select "Save and Continue" to proceed to the next form or "Save and Exit" to continue later.

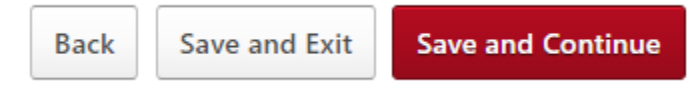

Enter information regarding **Research Activities** for the period specified in the appropriate comment box.

Select "Save and Continue" to proceed to the next form or "Save and Exit" to continue later.

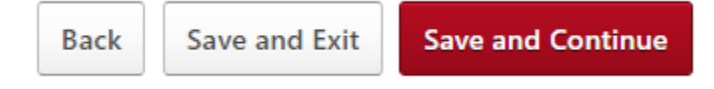

Enter information regarding **Service Activities** for the period specified in the appropriate comment box.

Select "Save and Continue" to proceed to the next form or "Save and Exit" to continue later.

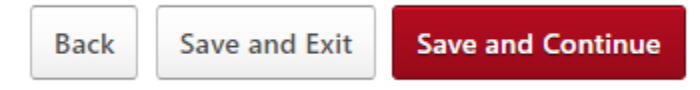

The **Administration Activities** area is to be completed by those who have an Administrative Role within the Academic Department that is approved by the Provost. All others should leave this area blank.

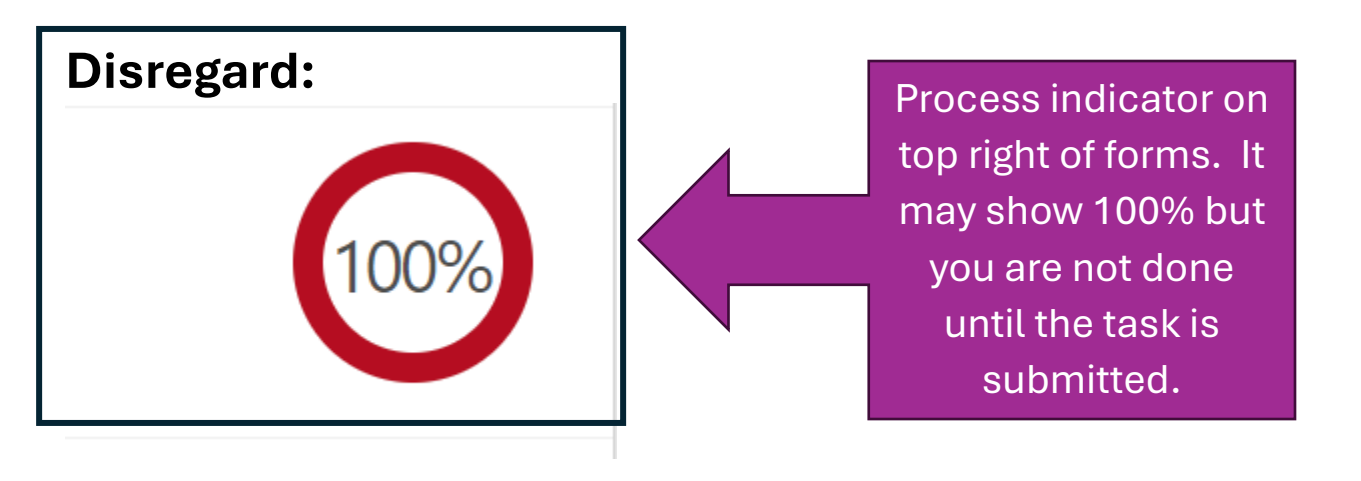

| Summary             |                                               |                          |  |  |  |
|---------------------|-----------------------------------------------|--------------------------|--|--|--|
|                     | Department Head<br>Review/Discussion/Sign-off | Dean Review and Sign-Off |  |  |  |
| Teaching Activities | -                                             | -                        |  |  |  |
| Teaching Feedback   | -                                             | -                        |  |  |  |
| Research Activities | -                                             | -                        |  |  |  |
| Decearch Feedback   |                                               |                          |  |  |  |

The **Summary** form is merely a placeholder on this step. It will be populated with ratings in subsequent steps.

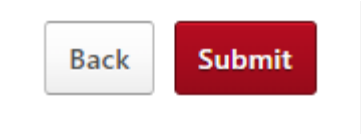

Submit the task

The task will be routed to your Department Head or Director and then to your Academic Dean. When the task is completed by the Dean it will be returned to you for your Acknowledgement in Step 4.